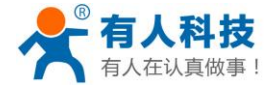

# GPRS 无线控制终端说明书

USR-PDU

文件版本: V1.0

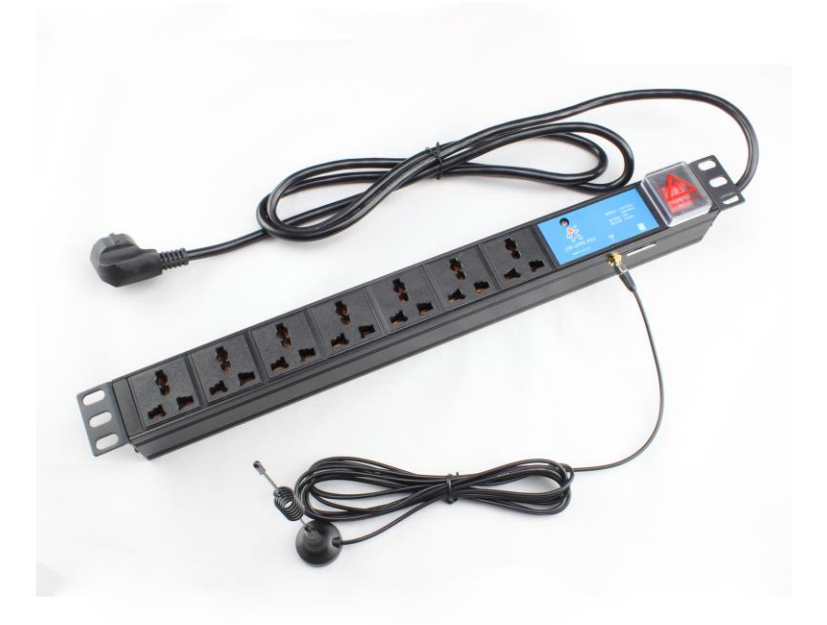

USR-PDU 属于掌控宝系列控制终端产品的 GPRS 分支,掌控宝系列控制终端产品是本公司研发的用于智能家居、物联网等领域的终端设备。本公司提供 windows/MAC/IOS/Android 等系统平台的控制软件和 后台服务器(中文名称:掌控宝;网址: http://www.zhangkongbao.com),为用户提供联网控制设备的解决 方案,是实现"联网即可控,一切尽在掌握"、"快速部署,即买即用"的理想选择。

USR-PDU产品是一款工业级插排设备,通过手机卡依托移动/联通运营商的网络,使用 GPRS 进行数据传输,设备会主动连接到掌控宝的服务器上。可以通过 Windows,安卓, IOS, MAC /HTML5 等平台的控制软件进行远程控制插排供电与断电。

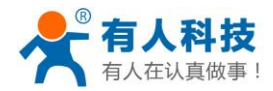

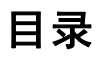

| GPRS 🗦 | 无线控制终端说明书 | 1    |
|--------|-----------|------|
| 目:     | 录         | 2    |
| 1,     | 快速入门导引    | 3    |
| 2,     | 产品介绍      | .10  |
|        | 2.1 产品简介  | .10  |
|        | 2.2 产品参数  | .10  |
|        | 2.3 应用结构图 | .10  |
|        | 2.5 装箱清单  | . 11 |
| 3、     | 配置说明      | .12  |
|        | 3.1 配置指令  | .12  |
|        | 3.2 控制指令  | .12  |
| 联      | 系方式       | .13  |
| 免      | 责声明       | .13  |
| 附      | 录 版本历史    | .14  |
|        |           |      |

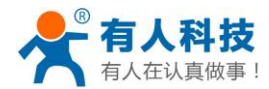

## 1、快速入门导引

1、给 USR-PDU 设备插上开通数据流量的手机 SIM 卡(移动、联通均可,不能使用电信卡)。用针状物抵住黄 色按钮,往里压,弹出 SIM 卡槽,把手机卡放入卡槽中,安装回去。

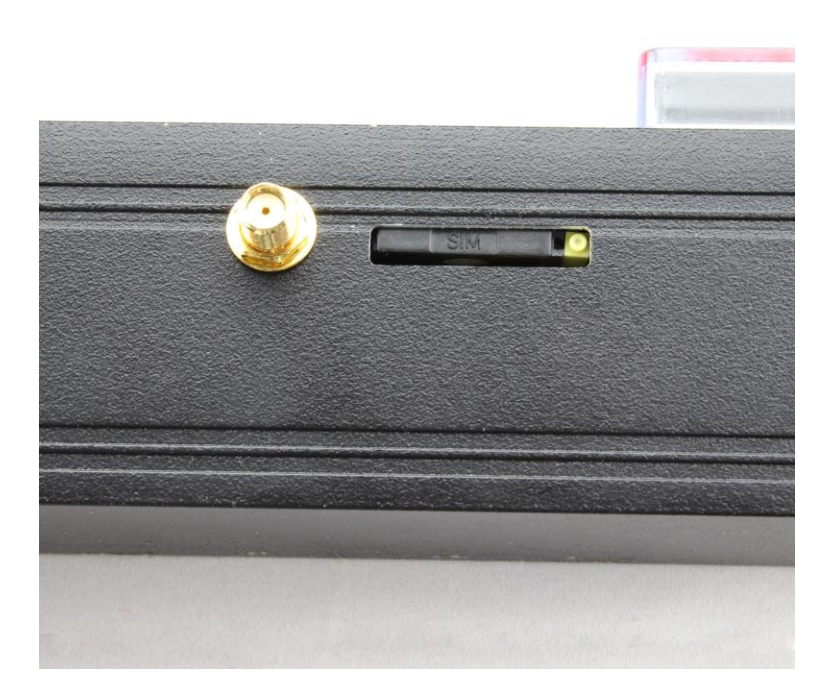

从本公司网站 <u>http://www.zhangkongbao.com/index.php/Page/detail/item/download</u>下载掌控宝客户端软件。IOS 系统可从 App Store 中搜索"掌控宝"下载安装。或者扫描二维码下载安装。

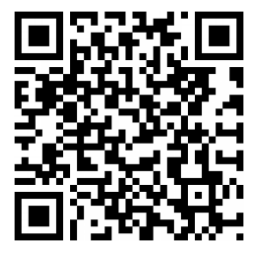

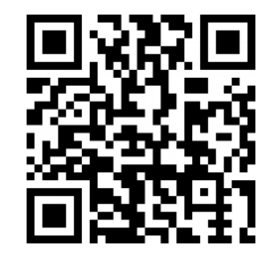

IOS 系统下载链接 安卓系统下载链接 3、打开掌控宝软件(以下说明以 WINDOWS 版本为例),选择"用户"选项卡,点击"注册"。

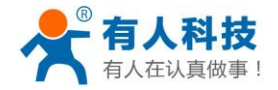

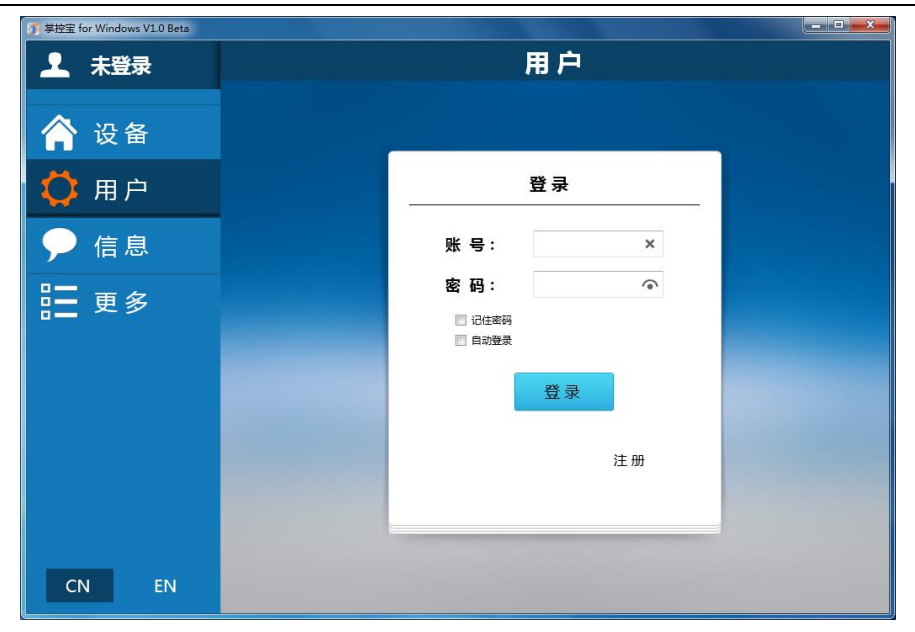

4、填写注册信息,注册账号。账号和密码长度均为 4-8 个字符 (字母加数字组合),按要求输入才能注册成功。

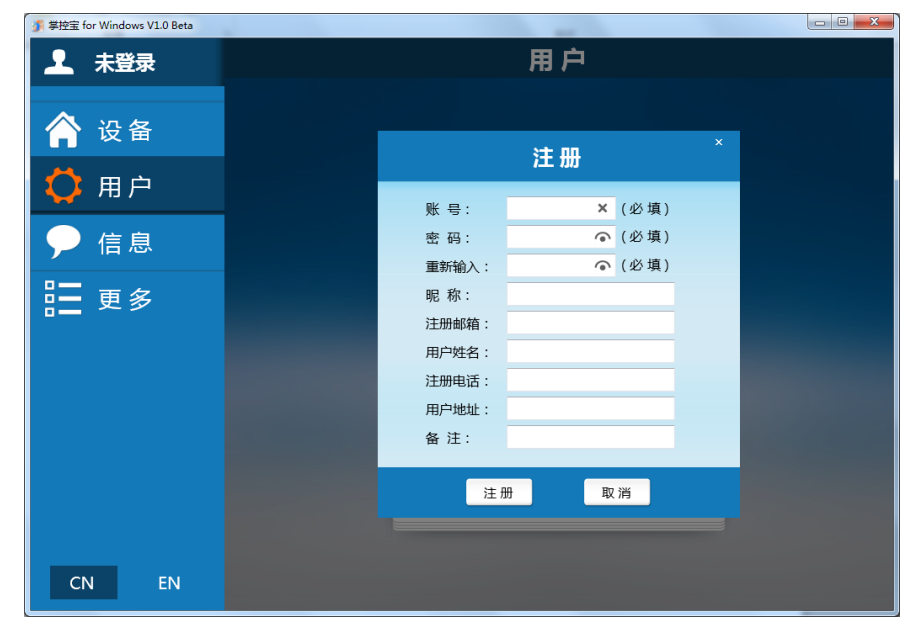

5、注册成功后登录账号,点击右上角的"+"号

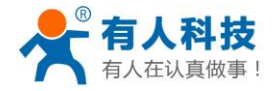

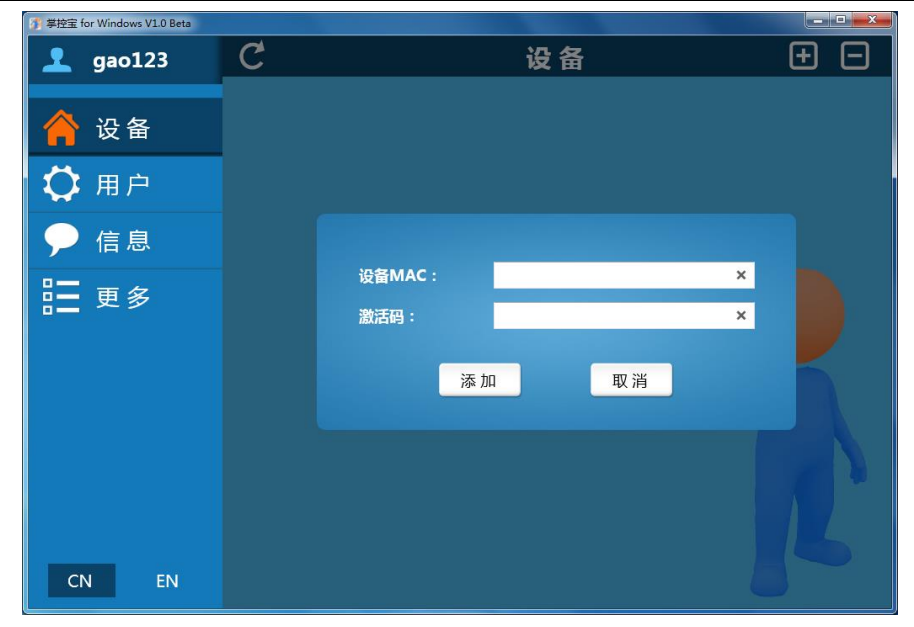

6、填写设备背面所贴二维码上的 MAC 和激活码(手机版软件可以直接扫描二维码添加设备),点击"添加"。 添加成功后如下图所示。

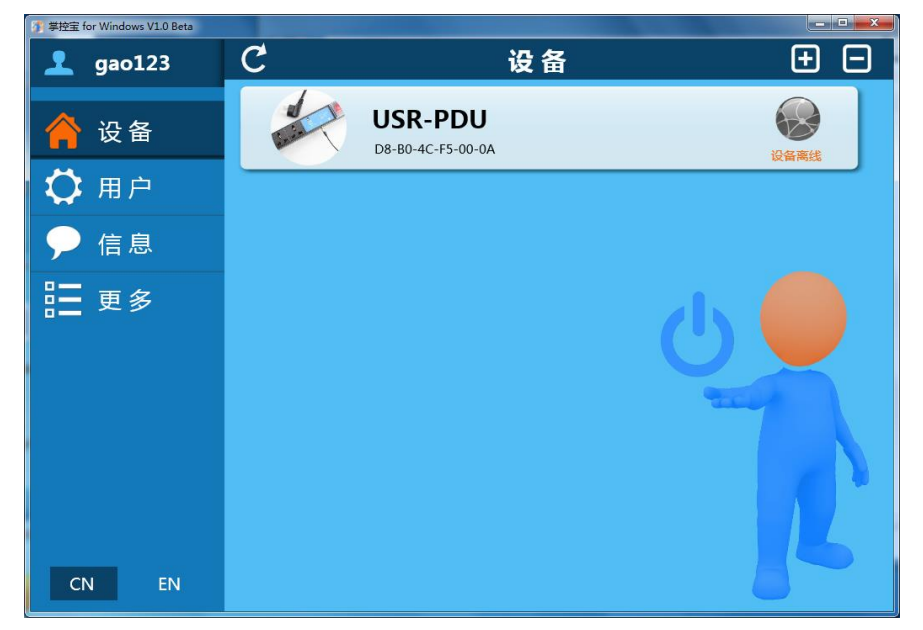

7、将插排插头插入电源插座,打开插排开关,5~10秒钟后插排上蓝色灯亮,表示网络连接成功,此时即可以 通过掌控宝软件进行控制。

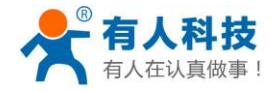

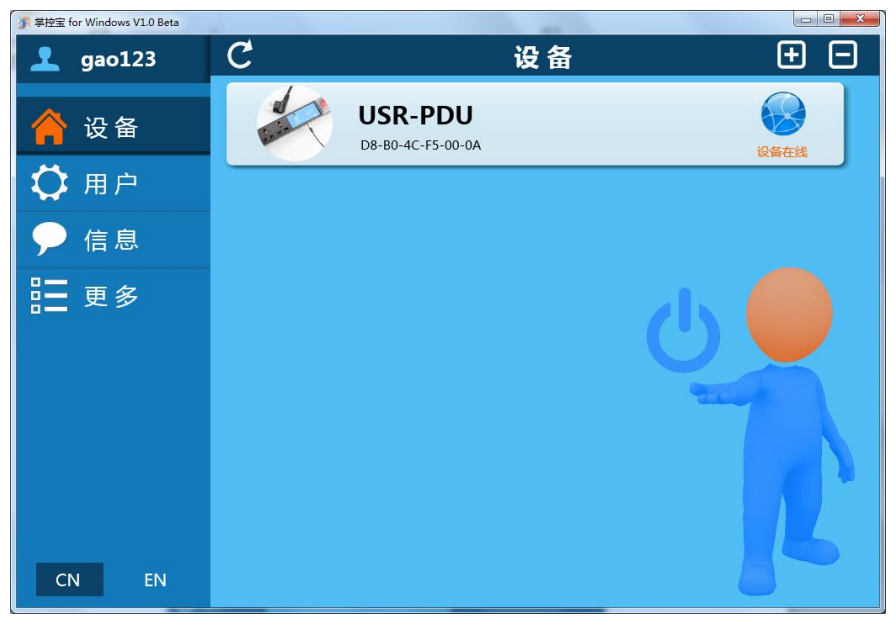

8、在设备页面点击要控制的设备,右侧即会显示设备的详细信息。

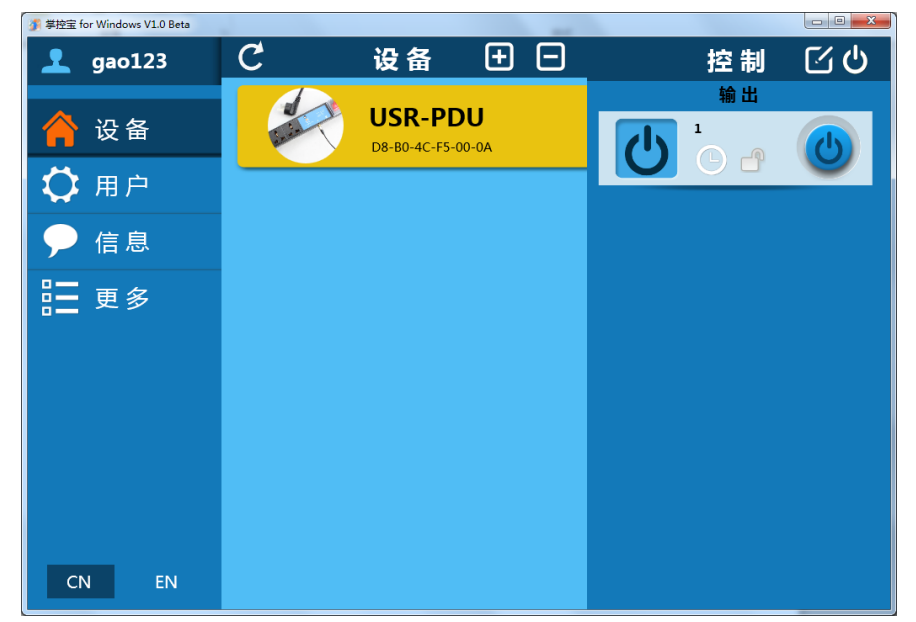

9、 点输出栏的开关即可控制设备的开关状态,来控制被控设备通电状态。

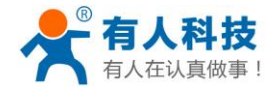

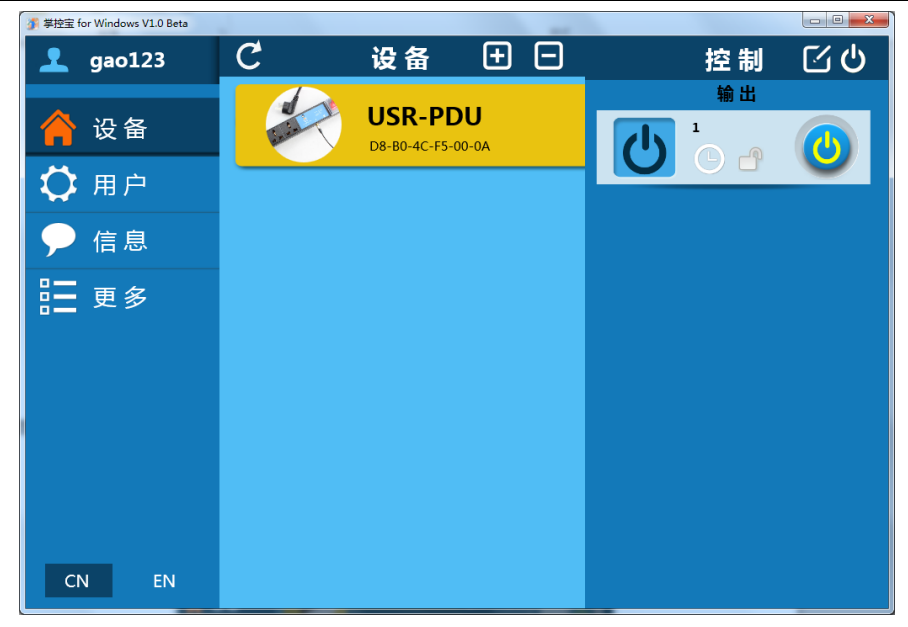

10、 点击时钟图标,即可对该路输出进行定时,最多可设置5个定时任务。

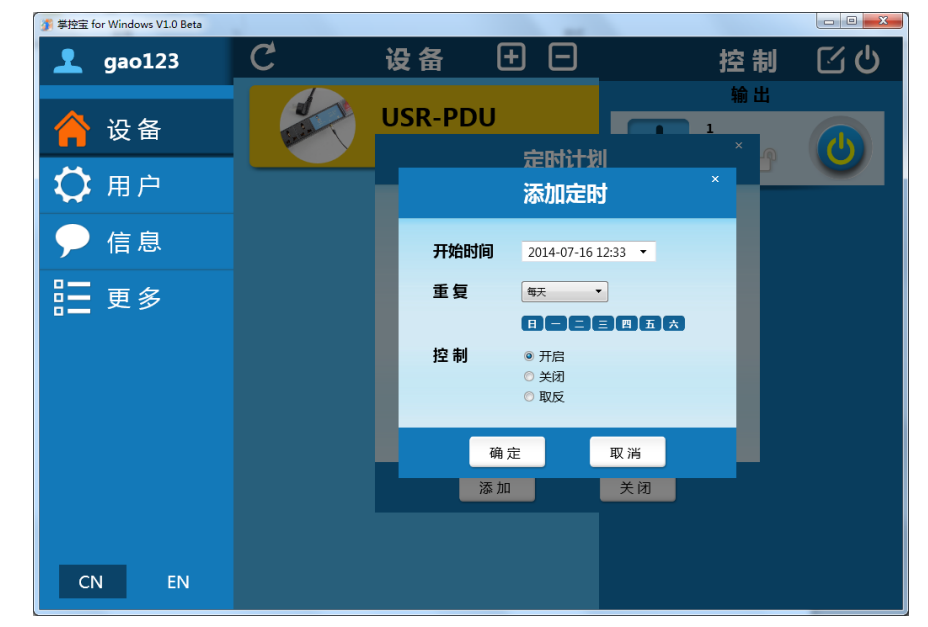

11、 点击右上角开关图标,弹出下拉菜单

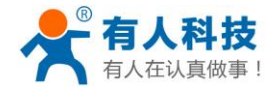

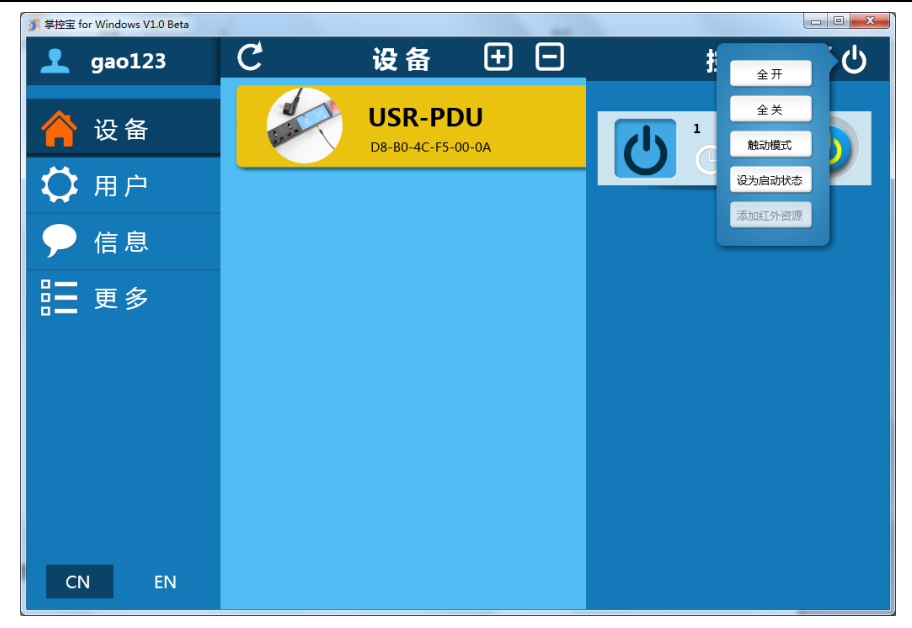

可以设置当前开关状态为启动状态,插排断电再接通电源后默认输出为设定的开关状态。 12、 点击文字标识,即可弹出命名窗口,可以设置通道的名称

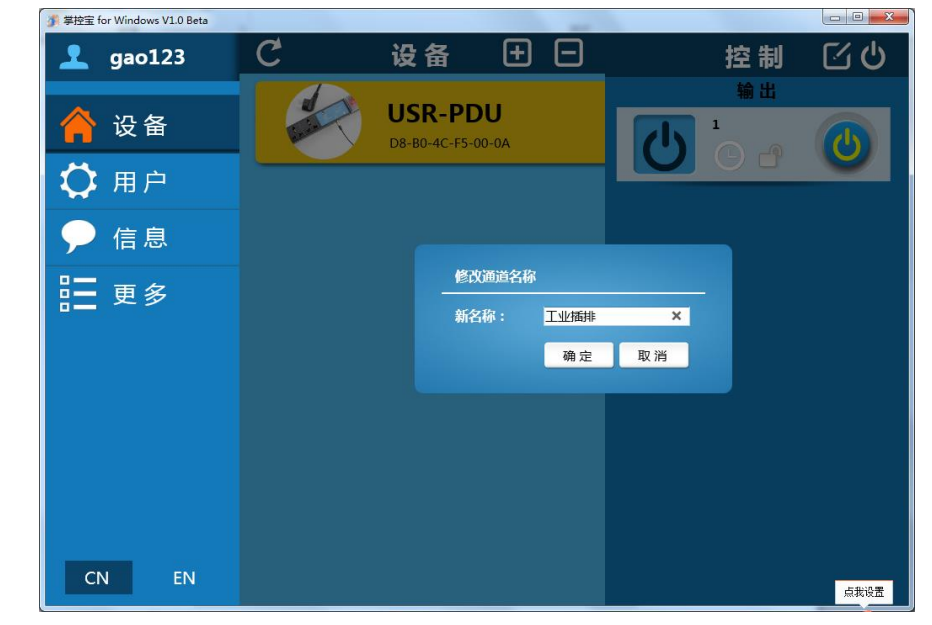

13、 点击时钟图标旁边的小锁图标,即可锁定当前开关的状态,防止误操作。

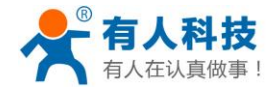

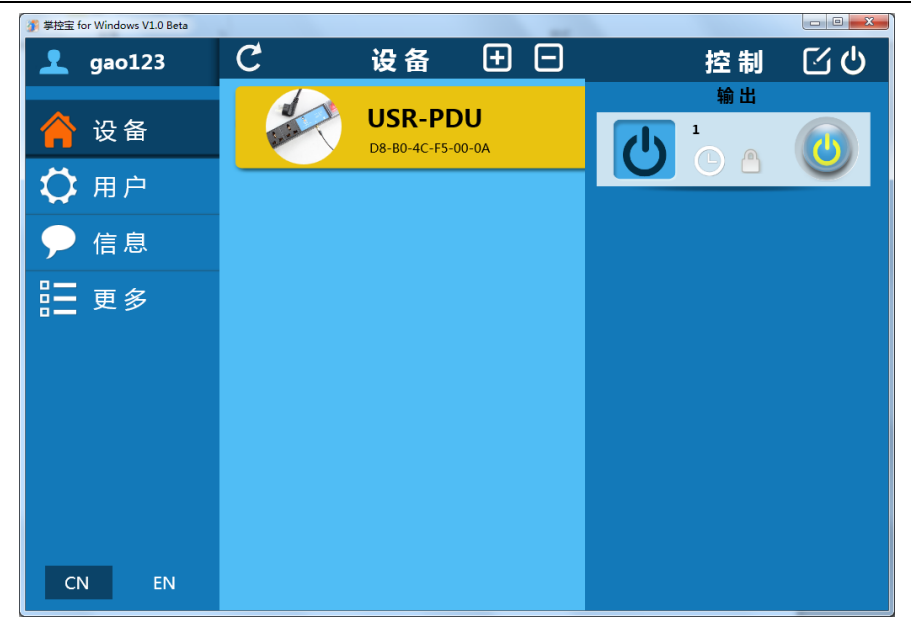

14、 设置完成后,点击同步到云服务器。红色框内所示。

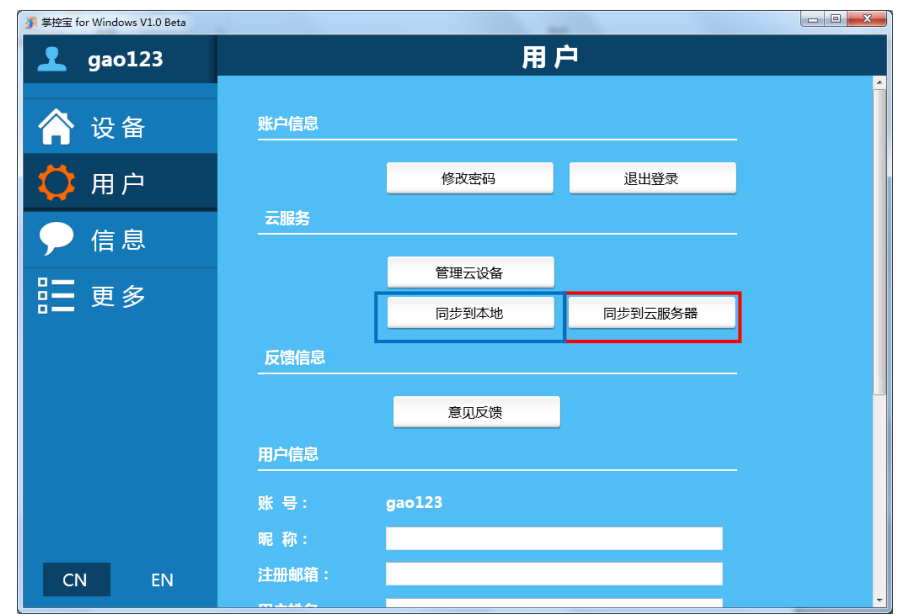

15、 如果在其他电脑登录账号,需将设备同步到本地后,才可控制。蓝色框内所示。

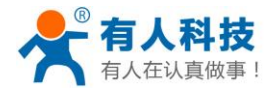

#### 2、 产品介绍

#### 2.1 产品简介

USR-PDU 是本公司开发生产的一款基于 GPRS 控制的工业机柜插排,无需连接网线、WIFI 等网络,只需要插入一张开通流量的 SIM 卡,即可对远程设备进行控制操作。PDU(Power Distribution Unit,电源分配单元),也就是我们常说的机柜用电源插座,PDU 是专为机柜式安装的电气设备提供电力分配而设计的产品,能为不同的电源环境提供适合的机架式电源分配解决方案。PDU 的应用,可使机柜中的电源分配更加整齐、可靠、安全、专业和美观,并使得机柜中电源的维护更加便利和可靠。

本产品采用优质铝合金外壳、高性能 GSM 天线,方便施工安装,方便用户进行设备的远程操作。

配合本公司提供的掌控宝控制软件(WONDOWS/MAC/IOS/Android/HTML5),即可方便地对远程设备进行 控制,方便易用,是用户理想的远程控制工具。

#### 2.2 产品参数

USR-PDU 作为一款无线远程控制工业级插排,具有如下功能特点:

- 机械尺寸: 485\*44\*44cm(L\*W\*H)
- 工作电压: AC 220~250V 50~60HZ
- 最大电流: 10A
- 最大输出功率: 2500W
- 输出插座规格:7位万用孔
- 工作温度: -40~80℃;
- 工作湿度: 5%~90% (无冷凝);
- 支持本公司掌控宝系统(支持 WINDOWS/MAC/IOS/安卓/HTML5 网页控制);
- 具有防雷保护。配 2 米 1.5 平方导线 10A 国标输入。

#### 2.3 应用结构图

USR-PDU 应用结构图如下图所示:

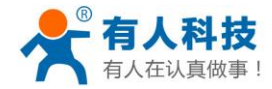

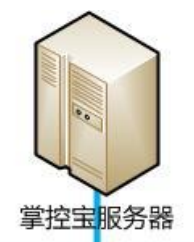

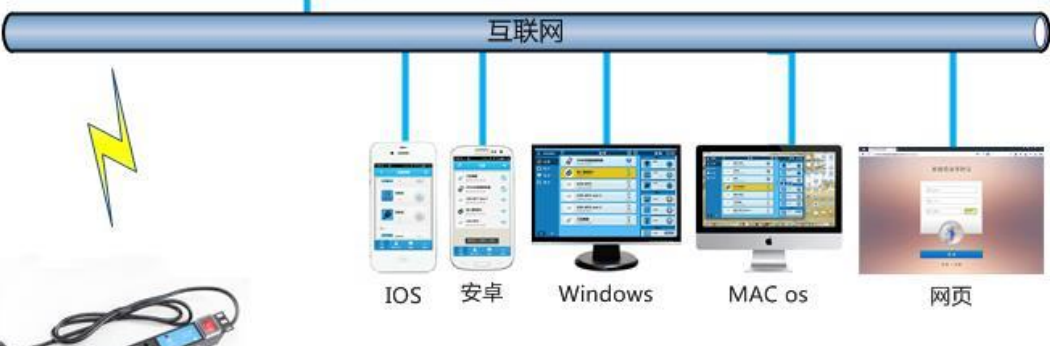

### 2.5 装箱清单

- USR-PDU  $-\uparrow;$
- GSM/GPRS 吸盘天线 一条;

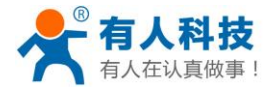

#### 3、配置说明

USR-PDU 支持短信配置参数,如 APN 信息;同时支持通过短信来操作输出端口的开关状态来控制设备, 支持短信密码验证,只有在发送正确密码的情况下才可以进行设置或者控制。

设备短信控制格式及指令说明如下:

通过短信来操作设备的指令格式如下:

#### PSW,CMD

其中,PSW 表示密码,为最长 5 个字符的字符串,出厂默认密码为 admin;中间逗号为英文输入法状态下的逗号,CMD 表示控制指令,例如: admin,SETOUT1 表示将输出开关设置为接通状态。控制指令见 3.2 节。

#### 3.1 配置指令

配置 APN 账户信息指令:

AT+CSTT="APN","NAME","PSW"

AT+CSTT=为指令符, APN 为 APN 账户名称, NAME 为用户名, PSW 为 APN 密码, 此三项由运营商提供, 中国大陆用户无需设置, 其他国家和地区需根据当地运营商情况来设置;

设置设备密码:

AT+CIPSW=PSW

AT+CIPSW=为指令符, PSW 为设备密码,修改密码后,如需通过短信控制设备,需要使用新密码,密码 为不大于 5 个字符的字符串(数字,字母或数字和字母的组合,字母区分大小写),超出将设置失败。

#### 3.2 控制指令

控制指令用于控制输出开关的接通和断开状态。注意控制指令均为大写。 SETOUT1 返回: SETOUT1 OK 该指令用于控制输出开关状态为接通状态。 RESETOUT1 返回: RESETOUT1 OK 该指令用于控制输出开关状态为断开状态。 短信控制示例:

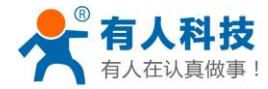

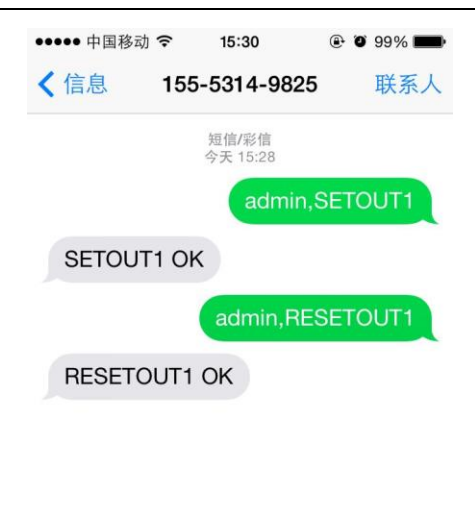

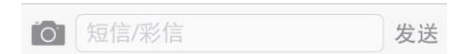

### 联系方式

公 司: 济南有人物联网技术有限公司

地址:济南市高新区会展国际城北塔 1-724~729 室

- 网址: http://www.usr.cn
- 邮箱: sales@usr.cn tec@usr.cn
- 企业QQ: 8000 25565 (谐音:爱我物联网)
- 电话: 4000 255 652(免长途费) 或者 0531-88826739/66592361
- 有人愿景: 做物联网行业联网应用领域佼佼者
- 公司文化: 有人在认真做事!
- 产品理念:简单 可靠 价格合理
- 有人信条: 天道酬勤 厚德载物 共同成长

#### 免责声明

本文档提供有关 USR-PDU 产品的信息,本文档未授予任何知识产权的许可,并未以明示或暗示,或以禁 止发言或其它方式授予任何知识产权许可。除在其产品的销售条款和条件声明的责任之外,我公司概不承担任

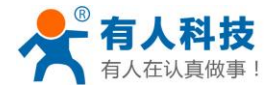

电话: 4000 255 652

何其它责任。并且,我公司对本产品的销售和/或使用不作任何明示或暗示的担保,包括对产品的特定用途适用 性,适销性或对任何专利权,版权或其它知识产权的侵权责任等均不作担保。本公司可能随时对产品规格及产 品描述做出修改,恕不另行通知。

#### 附录 版本历史

V1.0 2014-07-16 第一版成立。